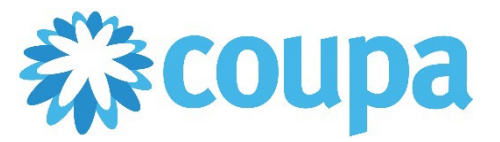

## Quick Reference Guide – Sending Shipping Notice

## How to Send Shipping Notice

- 1. Once logged in, click on Orders tab.
- 2. Search and click on the PO number.

| acoup  | <b>a</b> supplier port al                           |                      |                  |                                                             |                        |            |                           | ONI      | N~   NOTIFI | CATIONS    | 10   Help ~ |
|--------|-----------------------------------------------------|----------------------|------------------|-------------------------------------------------------------|------------------------|------------|---------------------------|----------|-------------|------------|-------------|
| Home   | Profile Orders S                                    | Service/Time She     | ets ASN          | Invoices C                                                  | Catalogs               | Business P | erformance                | Sourcing | Add-ons     | Setup      |             |
| Orders | Order Lines Returns                                 | Order Changes        | Order Line Chang | ges Shipments                                               | 5                      |            |                           |          |             |            |             |
|        |                                                     |                      |                  |                                                             |                        |            |                           |          |             |            |             |
| 🤵 GROW | YOUR BUSINESS WITH COU                              | PA. Get noticed by o | companies spend  | ding billions                                               |                        |            |                           |          |             | STAR       | TNOW        |
|        |                                                     | Select Customer Comm |                  |                                                             |                        | Commerc    | Commercial Metals Company |          |             |            |             |
|        | Purchase Oi                                         | rders                |                  |                                                             |                        |            |                           |          |             |            |             |
|        |                                                     |                      |                  |                                                             |                        |            |                           |          |             |            |             |
|        | Click the ≒ Action to Invoice from a Purchase Order |                      |                  |                                                             |                        |            |                           |          |             |            |             |
|        | Export to 🤟                                         |                      |                  |                                                             |                        | View Al    |                           | ✓ S      | earch       | ₽          |             |
|        | PO Number Order Date                                | e 🔺 Status Ackno     | owledged At Ite  | ems                                                         |                        | Unar       | iswered Commen            | ts Total | Assigned To | Actions    |             |
|        | 760000089 02/22/22                                  | Issued None          | 1                | 10 each of HP Print                                         | iter                   | No         |                           | 2,000.00 |             | <b>e e</b> |             |
|        | 7600000157 02/27/22                                 | Issued None          | 1<br>E<br>F      | 1 each of 3 Mhz Ult<br>Equipment, Size/Di<br>Repair Service | trasound Ther<br>imens | rapy No    |                           | 600.00   |             |            |             |

3. Click on Add.

| Purchase Order #760000089 |                           |                                                                 |  |  |  |  |  |
|---------------------------|---------------------------|-----------------------------------------------------------------|--|--|--|--|--|
| 🔅 General Inf             | 0                         | Shipping                                                        |  |  |  |  |  |
| Status                    | Issued - Sent via Email   | Ship-To Address 901 CANTRELL STREET                             |  |  |  |  |  |
| Order Date                | 02/22/22                  | WAXAHACHIE, TX 75165-3120<br>United States                      |  |  |  |  |  |
| Revision Date             | 02/22/22                  | Location Code: 2900                                             |  |  |  |  |  |
| Requester                 | Jane Williams             | Attn: Jane Williams<br>Legal Entity CMC Steel Fabricators, Inc. |  |  |  |  |  |
| Email                     | roncatindig+123@gmail.com | Terme Mana                                                      |  |  |  |  |  |
| Payment Term              | Z000                      |                                                                 |  |  |  |  |  |
| Attachments               | None                      | Shipment Tracking                                               |  |  |  |  |  |
| Acknowledged              |                           | No shipment tracking.                                           |  |  |  |  |  |
| Assigned to               | Select                    |                                                                 |  |  |  |  |  |

4. Complete the tracking details. Then, click on Save.

| Create Shipment Tracker                                                |           |            |   |         |      |  |  |  |
|------------------------------------------------------------------------|-----------|------------|---|---------|------|--|--|--|
|                                                                        |           | *          |   |         |      |  |  |  |
| Enter tracking number for entire PO. To ship PO partially, create ASN. |           |            |   |         |      |  |  |  |
| * Tracking                                                             | Number    | RC12345678 |   |         |      |  |  |  |
|                                                                        | * Carrier |            | ~ |         |      |  |  |  |
|                                                                        |           | Fedex      | - |         |      |  |  |  |
|                                                                        | Note      | USPS       |   |         |      |  |  |  |
|                                                                        |           | UPS        |   |         |      |  |  |  |
|                                                                        |           | DHL        |   |         |      |  |  |  |
|                                                                        |           | OnTrac     |   |         |      |  |  |  |
|                                                                        |           | Stamps.Com |   |         |      |  |  |  |
|                                                                        |           | Asendia    | - | Cancel  | Save |  |  |  |
|                                                                        |           |            |   | Calicer | Gave |  |  |  |

Revised 09/01/2022

For questions contact suppliersupport@cmc.com

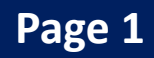